# يف مكحتلا ةمئاقل ينفلا معدلا عمج ليلد ةمئاقل ةبولطملا تاجرخملاو (ACI) لوصولا (TAC) لوصولا يف مكحتلا

## تايوتحملا

| <u>قمدقمل ا</u>                                                                      |
|--------------------------------------------------------------------------------------|
| <u>قيساساً تامولعم</u>                                                               |
| <u>ACI APIC لَّدَبُمِل او</u>                                                        |
| <u>بالطارا بس جينفارا معدارا</u>                                                     |
| Nexus Insights Cloud Connector قريبطت - APIC ربع Intersight دارا لريمحتال او لرغشمل  |
| <u>Nexus تامولعم ةجول يمؤر - ND ربع Intersight يا, العمجتو ليغضت</u>                 |
| <u>APIC مدختسم ةمچاو ربع ل.يغشتل.</u>                                                |
| <u>بلطلاا دنع ينفلاا معداً تافلم حرش</u>                                             |
| عالجملنا عنفانا معدلا                                                                |
| <u>APIC رماوأ رطس ةمجاو ربع ل.يغشتا.ا</u>                                            |
| لدَّبُملا رماوأرطس ةمجاو ربع لايغْشتلا،                                              |
| <u>ېنفل CIMC معد</u>                                                                 |
| <u>CIMC مدختسم قەچاۋ رىغ لىيغشتا، ا</u>                                              |
| <u>CIMC مكحتلا ةدجول (CLI) رماوأل رطس ةمجاو ربع لغشمل </u>                           |
| <u>CIMC ل ين فل ا معدل ا لي لحت</u>                                                  |
| <u>(TacOutput) دي:زمل.او ءاطخأل.او ثادجأل.او قعس.ومل.ا ق.ي.ق.دت.ا، تاي.ل.مع</u>      |
| <u>ققحاليانا تارادصالياو (33)6.0- "لغشملال يعناقيل تايا جارخاليا" ربع لغشملا</u>     |
| <u>Collection TACoutput يصنارا جمانريارا ريع ليغشمارا</u>                            |
| <u>زكرمل//ل.اطعأل.ا تافل.م</u>                                                       |
| <u>APIC مدختسم ةمجاو ربع عېمچتا ا</u>                                                |
| <u>ل،ّدِبُملا رماوا رطس ةمجاو ربع عيمجتلا</u>                                        |
| <u>APIC قريبطاتا، يانفارا معدلا</u>                                                  |
| <u>APIC مدختسم ةمجاو ربع ليغشتا.</u>                                                 |
| <u>(AVE) ةي،ضارتفالاا قي،بطتارا قفاح</u>                                             |
| <u>Vem معد</u>                                                                       |
| <u>AVE ةدقع رماوأ رطس ةمجاو ربع ليغشتانا</u>                                         |
| <u>ESXI فيضم/vCenter تالجس</u>                                                       |
| vCenter/ESXi مدختسم ةمجاو ربع ل.يغڜتل.ا                                              |
| <u>MSO آقٻاس ،(NDO) اُق</u>                                                          |
| <u>امحال م.او ءاطخاًل ا فاش كتس ا ري رق ت</u>                                        |
| <u>NDO/MSO - MSO pre-2.x مِدِخْتَسَمِ مَعْجَاوِ رِبِع لَغْشَمِلَ،</u>                |
| 2.x رادصالا NDO/MSO - MSO مدختسم ةمجاو ربع لغشملا                                    |
| <u>ىلعأو 3.x رادصالاً، NDO/MSO - MSO مِدِخِتَسِمِ مَمِجَاهِ رَبِع لَغْشَمِل</u> اً   |
| <u>ىل عأل ا تارادص ال او 3.x رادص ال ا NDO/MSO - MSO مدخت سم قمچاو رب ع ق ف دل ا</u> |
| <u>قلىقىتسىملىا قىيىقىدىتلىا تالىچس</u>                                              |
| <u>NDO/MSO مِدخِتسِمِ مَفجاو رِبعٍ عِيْمِحِتا.</u> ا                                 |

## ةمدقملا

اهحالصإو ءاطخألا فاشكتسال ةبولطملا تاجرخملاو تالجسلا فلتخم دنتسملا اذه فصي ACI. ل ACI عم لمعلا دنع

## ةيساسأ تامولعم

زكرم ةلاح حتف لبق اهعيمجت متيس يتلا تانايبلا لوح عيرس عجرم ىلع لوصحلل 1. لودجلا ىل عجرا ،ةينفلا ةدعاسملا

| لكاشملا                | ەعمج متيس يذلا ام                                                                                                    | تاظحالم                                                                                                    |
|------------------------|----------------------------------------------------------------------------------------------------|----------------------------------------------------------------------------------------------------|
| ةيقرتلا تالكشم         | بسح ينفلا معدلا .<br>يتلا دقُعلا نم بلطلا<br>يف ةلكشم اهب<br>قيقرتلا<br>2. تادحو عيمج نم<br>APICs تادحو عيمج نم<br>قيفاضإلا ءاطخألا<br>تايلمعو ثادحألاو<br>تايلمع قيقدتلا                        | APIC تادحو تدعابت اذإ<br>ينفلا معدلا ةعومجم تلشفو<br>عّمجف ،بلطلا دنع<br>"Techsupport Local"                                                                                                    |
| يﺉاوشعلا لاصتالا ۃلڬۺم | بلطلا دنع ينفلا معدلا 1.<br>نوكت ثيح) src ةدقع نم<br>نوكت ثيح src<br>قياهن قطقن<br>(قلصتم<br>2. (قلصتم<br>متي ثيح) dst معدلا<br>متي ثيح<br>ملاقن ليصوت<br>متوفاض لا اعاطخ الا<br>تايلمعو ثادح ال |                                                                                                    |
| لاصتالا دقف لامتكا     | بلطلا دنع ينفلا معدلا .<br>(src وsrc) قاروألا نم<br>بلطلا دنع ينفلا معدلا .<br>قيفلخلا تاهجاولا نم<br>بلطلا دنع ينفلا معدلا .<br>يف مكحتلا تادحو نم                                              | عاطقنالاا تالاحل ةبسنلاب<br>زكرم كارشإب مق ،ةرمتسملا<br>(TAC) ةينفلا ةدعاسملا<br>.ءاطخألل رشابملا حيحصتلل<br>دقعلا ديەمت ةداعإ ةلاح يف<br>عمج ،بابسألاا نم ببس يأل<br>ليمحتلا ةداعإ لبق تالجسلا |

ضرعلا/تالجسلل ةينفلا تاعومجملا ةفوفصم :1 لودجلا

|                                      | ةيساسألا ةينبلا<br>تاقيبطتلا ةسايسل<br>(APICs)<br>قيفاضإلا ءاطخألا .4<br>تايلمعو ثادحألاو<br>لربع قيقدتلا                                | RCA. بلط ةلاح يف                                                                             |
|--------------------------------------|----------------------------------------------------------------------------------------------------|----------------------------------------------------------------------------------------------|
| عيمجتلا تالكشم                       | بلطلاا دنع ينفلا معدلا .1<br>APICs تادحو عيمج نم<br>ةيفاضإلا ءاطخألا .2<br>تايلمعو ثادحألاو<br>TacOutput ربع قيقدتلا                     | APIC تادحو تدعابت اذإ<br>ينفلا معدلا ةعومجم تلشفو<br>عّمجف ،بلطلا دنع<br>"Techsupport Local" |
| ەيجوتلا لكاشم                        | بلطلا دنع ينفلا معدلا .1<br>اهب يتلا دقُعلا نم<br>هيجوتلا يف ةلكشم<br>3يفاضإلا ءاطخألا .2<br>تايلمعو ثادحألاو<br>TacOutput ربع قيقدتلا   |                                                                                              |
| ريغ ليمحت ةداعإ/ةدقعلا لطعت<br>عقوتم | بلطلا دنع ينفلا معدلا .1<br>ةلطعملا دقُعلا نم<br>تافلم .2<br>نم ةيساسألا/لاطعألا<br>قيفاضإلا ءاطخألا .3<br>تايلمعو ثادحألاو<br>TacOutput |                                                                                              |
| APIC قيبطت يف ةلكشم                  | بلطلا دنع ينفلا معدلا .1<br>APICs تادحو عيمج نم<br>APIC APP ينفلا معدلا .2<br>رثأتملا قيبطتلل                                            |                                                                                              |

## لّدبُملااو ACI APIC

## بلطلا بسح ينفلا معدلا

ربع ةبولطمو ةلصتم كيدل (ACI) لوصولا يف مكحتلا ةمئاق ةينب تناك اذإ :ةظحالم رفوتملا يلسلستلا مقرلل TAC SR ىلإ هليمحتو ينفلا معدلا ءاشنا متيسف Intersight، ليمحتو ءاشنا ليغشت كلذ دعب SR ىلع TAC سدنهم عيطتسي .ايئاقلت ةلاحلا حتف ءانثأ اntersight ربع ةلصتم ىرخأ ةزهجأ يأل يفاضإ ينف معد وأ

Nexus Insights Cloud Connector قيبطت - APIC ربع Intersight ىلإ ليمحتلاو لغشملا

كيدل <u>(ACI) لوصولا يف مكحتارا ةمجاو</u>ةينب <u>لـيصوت متي نأ بجي</u> ،ةقيرطارا هذه مادختسال. <u>وف امبالطو APIC: Nexus Insights Cloud Connector</u> <u>وف امبالطو</u>

- 1. قيبطت حتف < (ةتبثملا تاقيبطتلا): APIC > Apps > Installed Apps (اقتبثملا تاقيبطتلا) NICC قيبطت حتف < (ة
- "تالجسلا عيمجت" قوف رقنا مث ،(دقعلا) ةدقَّعلاً ددح .2
- "ليصافتلا ضرع" قوف رقنا ،"لمتكم" ةمەملا ةلاح نوكت نأ درجمب .3
- ."ةباحسلا" دومع داجيإب موقت ،"تالجسلا" لودجلا نمض ،"ةمەملا ليصافت" ةحفص يف .4
- زاەجلل ينف معد ةمزح لكل "ليمحت" ىلع رقنا .5

Nexus تامولعم ةحول ىؤر - ND ربع Intersight ىلإ ليمحتو ليغشت

كيدل <u>(ACI) لوصولاا يف مكحتارا</u> ةەجاو <u>قينب ليصوت متي نأ بجي</u> ،ةقيرطارا ەذە مادختسال. <u>Nexus تامولعم قحول يۇر :Nexus تامولعم قحول ربع Intersight يف اەبلطو</u>.

- ةحول ىؤر" حتف < تامدخلا < لوؤسملا مكحت ةدحو < Nexus تامولعم ةحول :ىلإ لقتنا .1 تالجسلا عمجم < اهحالصإو ءاطخألا فاشكتسأ < "Nexus تامولعم
- "ةديدج تالجس ةعومجم" ىلع رقْناً .2
  - . تالجسلا ةعومجمل مسا ءاطعإ
  - .عقوم ديدحت .2
  - "ايئاقلت لجسلا تافلم ليمحت" رايتخالا ةناخ نيكمت .3
  - دقعلا/ةدقعلا رتخاو ،"دقعلا ديدحت" قوف رقنا .4
  - "عيمجتلا ءدب" ىلع رقنا .5
  - intersight.com ىلإ ينفلا معدلا تافلم ليمحت متيس .6
- intersight. ىلع اەليمحت متي تاڧلملا نأ TAC رطخي ،ليمحتلا متي نإ ام .3
- 4. ليلحتلل TAC ةلاح ىلإ intersight نم تافلملا لقن ىلع ارداق TAC سدنەم نوكيس.

APIC مدختسم ةەجاو ربع ليغشتلا

بلطلا دنع ينفلا معدلل جەن ءاشنإ

- رقنا < ريدصتلا تاسايس < ريدصت/داريتسإ < Admin قوف رقنا ،مئاوقلا طيرش يف .1 بلطلا بسح TechSupport ءاشنإ < بلطلا دنع TechSupport قوف نميألا سواملا رزب
- . بلطلا دنع (ينف معد) TechSupport ءاشنإ راوحلا عبرم لوقح يف ةبسانملا ميقلا لخدأ .2 ليزنت نكمي ،كلذ دعبو .مكحتلا ةدحو ىلإ ريدصت ددحف ،ديعب عقوم رفوتي مل اذإ •

تەجاوب ةصاخلا "ليغشتلا" بيوبتلا ةمالع ربع اەۋاشنا مت يتلا Techsupport قەجاوب قصاخلا (GUI) قەم ال مىتال مىختسمل

- ـل ينفلا معدلا تايلمع ءاشنإل TechSupport يف مكحتلا تادحو عيمج نيمضت ددح APIC.
- يېنف معد ءاشنإب موقت لوحم دقع ديدحتب ردصملا دقع لقح كل حمسي.
- . بلطلا دنع ينفلا معدلا جهن ءاشنإل لاسرا قوف رقنا .3

| CISCO APIC<br>System Tenants Fabric VM Networking L4-L7 Services 1 Ad                                             | min Operations Apps                                                                    |
|----------------------------------------------------------------------------------------------------|----------------------------------------------------------------------------------------|
| AAA   Schedulers   Historical Record Policies   Firmware                                                          | External Data Collectors   Config Rollbacks   2 Import/Export                          |
| Import/Export I I I I I I I I I I I I I I I I I I I                                                               | On-demand TechSupport   Policies Operational                                           |
| <ul> <li>&gt; Rollback Policies</li> <li>3 ~ Export Policies</li> <li>&gt; TechSupport</li> </ul>                 | Name Start<br>Now to<br>Controlle Export Source Controlle Category<br>Destinatic Nodes |
| Con-demand TechSupport     Create On-demand TechSupport     Per-Feature Container or Support Democratic Party and |                                                                                        |
| Create On-Demand TechSupport                                                                                      | ?⊗                                                                                     |
| Create TechSupport Export Policy                                                                                  |                                                                                        |
| Name: My_Techsup_Policy                                                                                           |                                                                                        |
| 5.1 Export to Controller:  Export Destination: select an option                                                   |                                                                                        |
| For App:                                                                                                    |                                                                                        |
| Include pre-upgrade logs:                                                                                         |                                                                                        |
| 5.2 Include All Controllers in<br>TechSupport:                                                                    |                                                                                        |
| 5.3 Source Nodes: select switches                                                                                 | ~                                                                                      |
| Specify TechSupport Time Range:                                                                                   |                                                                                        |
| Category: All                                                                                                    | ~                                                                                      |
|                                                                                                    |                                                                                        |
|                                                                                                    |                                                                                        |
|                                                                                                    | Cancel Submit 6                                                                        |

بلطلا دنع ينف معد ءاشنإ

- تاسايسلا ىلع روثعلا نكمي .بلطلا دنع ةدوجوملا ينفلا معدلا ةسايس ىلإ لقتنا .1 TechSupport < ريدصتلا تاسايس < ريدصت/داريتسإ < Admin :يف اهؤاشنإ مت يتلا قوف نميألا سواملا رزب رقنا < بلطلا دنع TechSupport دلجم عيسوت < بلطلا دنع .ينفلا معدلا عمج < اهمادختسإ متيس يتلا ةسايسلا
  - ءزجلا يف هراهظإل بلطلا دنع TechSupport جهن قوف نميألا سواملا رزب رقنا وأ معدلا عيمجت رتخاو ةقرطملا ةادأ/ليدبتلا حاتفم زمر قوف رقنا مث ،يسيئرلا

### ينڧلا ينڧلا معدلا تامولعم عمج ءدبل "معن" رتخأ .2.

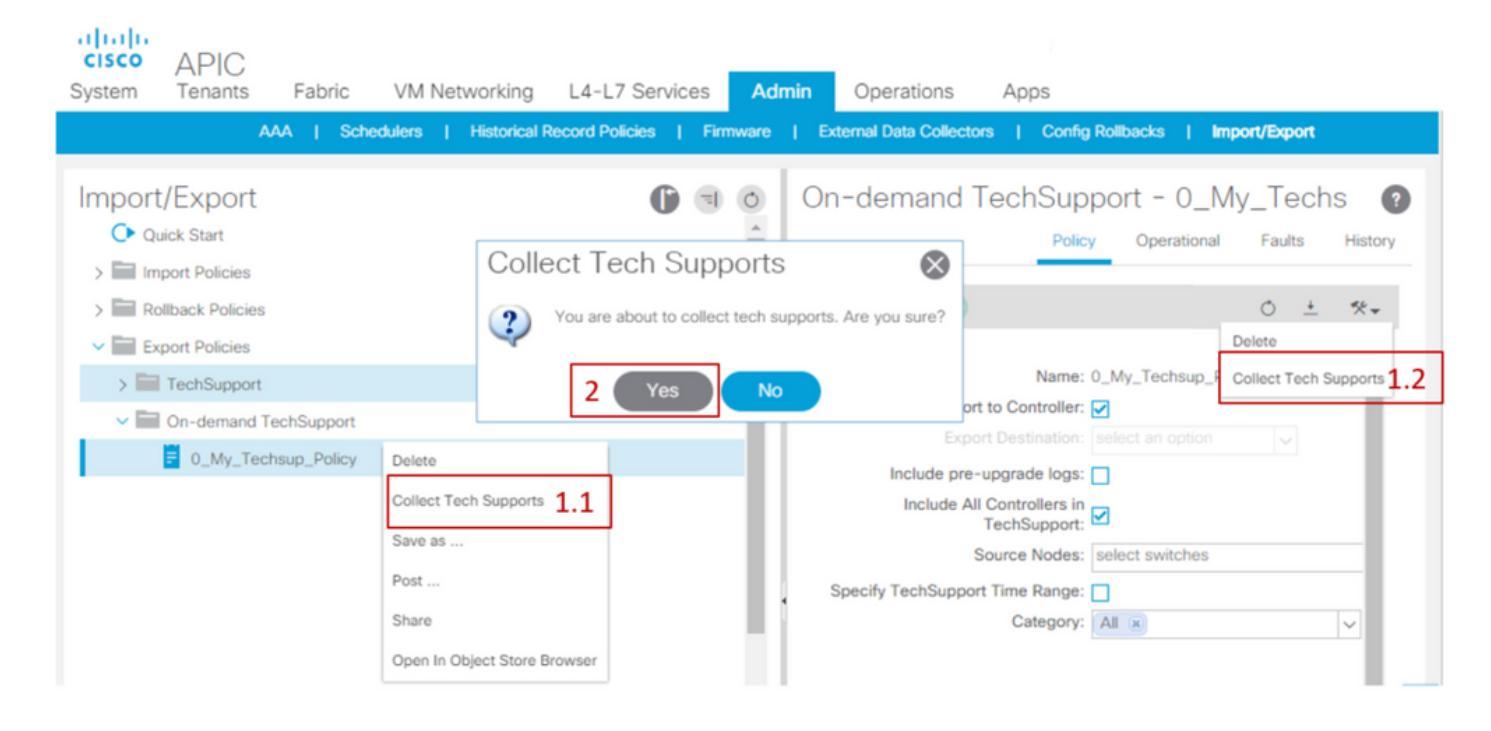

ەۋاشنإ مت يذلا ينڧلا معدلا عمج

- بجيف ،TechSupport ءاشنإ ءانثأ "مكحتلا ةدحو ىلإ ريدصتلا" نيكمت متي مل اذإ .1 ينفلا معدلا تافلم ةفاكل (ديعبلا عقوملا) ريدصتلا ةهجو نم ققحتلا
- 2. بالطلا بسح TechSupport جەن ىل| لقتنا ،"مكحتلا ةدحو ىل| ريدصت" نيكمت ةلاح يف مت يتلا تاسايسلا ىلع روثعلا نكمي .ەتەجاوم يف Techsupport ءاشنإ مت يذلا دنع ينفلا معدلا < ريدصتلا تاسايس < ريدصت/داريتسا < لوؤسملا ىلع اەۋاشنإ بلطلا
  - ةيليغشت بيوبتلا ةمالع لخاد هؤاشنا مت يذلا ينفلا معدلا ىلع روثعلا نكمي هليزنتل طابترا ىلع فلم لك يوتحي .بلطلا دنع ينفلا معدلا جهنب ةصاخلا فلم لكب طبترم دحاو طبار ،تاطابترا ةثالث اهل ةدقع لك .http/https ربع

| CISCO APIC<br>System Tenants Fabric VM N                    | letworking L4     | -L7 Services          | Admin O        | perations                  | Ap           | ps                       | 100          |                          |                               |
|-------------------------------------------------------------|-------------------|-----------------------|----------------|----------------------------|--------------|--------------------------|--------------|--------------------------|-------------------------------|
| AAA   Schedulers                                            | Historical Record | Policies   Firmw      | vare   Externa | al Data Collecto           | ors          | Config Rollba            | acks         | Import/Exp               | ort                           |
| Import/Export                                               | On-dema           | nd TechSup            | port - 0_      | My_Tech                    | hsup         | D_Policy<br>Policy Op    | erationa     | I Faults                 | ?<br>History                  |
| Import Policies     Rollback Policies                       |                   |                       |                |                            |              |                          |              | Status                   | Faults                        |
| Export Policies      TechSupport      On-demand TechSupport | *⊀<br>Node Sta    | atus Detail<br>Status | Collection     | 1of3<br>Export<br>Location | File<br>Size | 3of3<br>Logs<br>Location | Logs<br>Size | 2ốf3 -<br>DB<br>Location | *≮ <del>↓</del><br>DB<br>Size |
| 0_My_Techsup_Policy                                         | 1                 | Task com              | 2018-03-2      | <u>files/1/te</u>          | 26           | <u>files/1/te</u>        | 32           | <u>files/1/te</u>        | 10                            |
| APICs<br>CSCvd01443                                         | 2                 | Task com              | 2018-03-2      | files/2/te                 | 14<br>17     | files/2/te               | 28<br>21     | <u>files/2/te</u>        | 519<br>75                     |
| CSCvg99137                                                  | e                 |                       |                |                            |              |                          |              |                          |                               |

🔌 ناونع يف دوجوملا مقرلا ريشي :ةظحالم Techsupport (ينفلا معدلا) مقرلا ريشي :ةظحالم (ينفل معدل) بالثمي الثمري ال اليبس يلع .فلمل ميلع دجوي يذلا APIC جذومن يل جذومن يل siles/2/techsupport.tgz" ،لاثملا ليبس يلع .فلمل ميل ميل دجوي يذلا APIC جذومن يل "/data/techsupport/" ليلد يف ةددحملا ةمزحلا هذه يلع روثعلا نكمي هنأ يل ريشي ب صاخلا

بلطلا دنع ينفلا معدلا تافلم حرش

ضرعتسف ،مكحتلا ةدحو ىلإ ريدصت رايخلا مادختساب ينفلا معدلا تايلمع ءاشنإ مت اذا ةدقُع وأ APIC ةدقع) ACI ةدقُع لكل URL نيوانع ةثالث (GUI) ةيموسرلا مدختسملا ةهجاو زكرم بلطتي .ةديرف تامولعم ىلع يوتحيو فلتخم لجس فلم عون وه URL لك .(لّدبملا عيمج ىلع لوصحلا لجأ نم ةدقُع لكل ةثالثلا تافلملا ليمحت ًةداع (TAC) ةينفلا ةدعاسملا .

ةثالثلا تافلملا عاونأ دحأ URL ناونع لك نّيعي:

| ةئڧلا   | ةيجذومن ةقحال  | :_ل ديڧم                 | فلملا مجح |
|---------|----------------|--------------------------|-----------|
| ريدصت   | _1of3.tgz      | تالجس<br>ءاطخألا/قيقدتلا | Small-Med |
| تالجسلا | _logs_3of3.tgz | تايلمعلا تالجس           | ربكألا    |
| DB      | _db_2of3.tgz   | MO Dump                  | ةريغص     |

عقوملا نإف ،مكحتلا ةدحو ىلإ ريدصتلا نم الدب ريدصت ةمجو ديدحت مت اذإ :ةظحالم 🔌 ةدقع لكل تافلم ةثالث ىلع يوتحي دلجم ءاشنإب موقي ددحملا ديعبلا.

مقف ،ضرعتسملا طابترا مادختساب ينفلا معدلا ليزنت يف ةلكشم كانه تناك اذإ وأ sftp لثم sftp وأ scp ليمع مادختساب APIC نيزخت ةدحو نم ةرشابم تافلملا ليزنتب FileZilla.

لك ربع اهعيمجت مت يتلاا ينفلا معدلا تافلم نيزخت متي .APIC زاهج لكب (sftp) لِصو .1 اثحب APIC تاهجاو لك نم ققحتلا مهملا نم كلذل ،ةحاتملا (APIC) تاقيبطتلا ةجمرب تاهجاو ةعمجملا ينفلا معدلا تافلم نع.

|         |                      |           |         |           |       |       | sftp://admin@10.66.80.178 - FileZilla |  |
|---------|----------------------|-----------|---------|-----------|-------|-------|---------------------------------------|--|
|         |                      | # 1       | 3 🎼 😣 🖥 | k I.      | E 🕺 🍠 | 6     |                                       |  |
| Host:   | sftp://10.00.00.170  | Username: | admin   | Password: | ••••• | Port: | Quickconnect                          |  |
| Status: | Connecting to 10.66. | 80.178    |         |           |       |       |                                       |  |

2. تادجو عيمج يف ةوطخلا هذه رّرك) لـصتملا APIC يف data/techsupport/ دلجملا ىلإ لـقتـنا يف مكحتلا

| Remote site: /data/techsupport                                                     |            |      | ~  |
|------------------------------------------------------------------------------------|------------|------|----|
| <mark>?</mark> aci                                                                 |            |      |    |
| <mark>?</mark> bin                                                                 |            |      |    |
| ? controller                                                                       |            |      | ľ  |
| 🔻 🦲 data                                                                           |            |      |    |
| ? devicescript                                                                     |            |      |    |
| <mark>?</mark> log.lastupgrade                                                     |            |      |    |
| techsupport                                                                        |            |      |    |
|                                                                                    | Filosizo   | Eik  |    |
|                                                                                    | 946 370    | tar  | 1  |
|                                                                                    | 016 010    | tar  | 1  |
|                                                                                    | 916,910    | IXI- |    |
| dbgexp_coreexp-detault_leaf101_sysid=101_2017-05-22110-30CS1_1495420227_0x102_port | 13,478,0   | gzi  | ł. |
| dbgexp_tsod-ABCTECH_apic2_sysid-2_2017-07-21T08-35CST_1of3.tgz                     | 33,315,631 | gzi  | ł, |
| dbgexp_tsod-ABCTECH_apic2_sysid-2_2017-07-21T08-35CST_db_2of3.tgz                  | 31,054,6   | gzi  |    |
| dbgexp_tsod-ABCTECH_apic2_sysid-2_2017-07-21T08-35CST_logs_3of3.tgz                | 1,617,189  | gzi  |    |
| dbgexp_tsod-ABCTECH_leaf101_sysid-101_2017-07-21T08-35CST_1of3.tgz                 | 8,612,822  | gzi  |    |
| bgexp_tsod-ABCTECH_leaf101_sysid-101_2017-07-21T08-35CST_db_2of3.tgz               | 975,800    | gzi  |    |
| dbgexp_tsod-ABCTECH_leaf101_sysid-101_2017-07-21T08-35CST_logs_3of3.tgz            | 908,076,   | gzi  |    |
| bgexp_tsod-TAC_Techsupport_apic2_sysid-2_2017-07-20T13-30CST_1of3.tgz              | 29,360,3   | gzi  | F  |
| bgexp_tsod-TAC_Techsupport_apic2_sysid-2_2017-07-20T13-30CST_db_2of3.tgz           | 31,046,3   | gzi  | F  |
|                                                                                    |            |      |    |

لاثملا اذه يف) بلطلا دنع ينفلا معدلا ةسايس مسا ىلع يوتحت يتلا تافلملا نع ثحبا، كب صاخلا رتويبمكلا زاهج ىلع تافلملا هذه ليزنتب مقو ("ABCTECH" وه

يلحملا ينفلا معدلا

دنع ينفلا معدلا نأل "يلحملا ينفلا معدلا" نع بلطلا دنع ينفلا معدلا اًمئاد لّضفُي اًمامت ةبسانم APIC ةعومجم ىلع دمتعي هنإف ،كلذ عمو .ًالامتكا رثكأ ةروص رفوي بلطلا ةسايسلا ربع ةعومجملا ليغشت ءانثأ.

اذإ اذل ،ةيدرف ةدقُع لك ىلع (يلحملا ينفلا معدلا) "Techsupport local" ليغشت بجي هنأ ظحال ليغ شت بجي هنأ ظحال لك لك ىلع cmd ليغشت بجيف ،APIC تادحو عيمجل "Techsupport local" عيمجتل ططخت تنك APIC تادحو عيمجل ايف

(ينفلا معدلا) Techsupport ـل ةيلحملا تاهويرانيسلا

- اًمامت ةبسانم ريغ APIC نإ •
- APIC ةطساوب ACI لّدبم فاشتكا متي مل •
- APIC عم لاصتال ACI لدبم دقف دقل •
- (ردان) بلطلا دنع ينفل معدل ليغشت عنمي قيل معل يف يلخاد لطع

APIC رماوأ رطس ةەجاو ربع ليغشتلا

- . لوؤسملا دامتعا تانايب مادختساب APIC عم SSH ةسلج حتفا.
  - مدختساف ،لوخدلا ليجستل لوؤسملا دامتعا تانايب مادختسا نم نّكمتت مل اذإ لثم اهسفن يه رورملا ةملك نوكت نأ بجي ."rescue-user" مدختسملا مسا يلحملا مدختسملا
- 2. رمأل الّغش bash -c "techsupport local" <#root>

```
Using username "admin".
Application Policy Infrastructure Controller
```

apic1#

bash -c "techsupport local"

This command is being deprecated on APIC controller, please use NXOS-style equivalent command Running bash commands Completed 1 of 10 commands ... Completed 10 of 10 commands Starting data compression

Techsupport collected at /data/techsupport/local\_apic1\_2018-05-29T08-17.tgz . Please remove the fi

- 3. (يلحملا ينفلا معدلا) local techsupport ليزنتب مق.
  - المادختساب ينفل امعدل افلم ليزنت :أ رايخل
    - WinSCP وأ pscp.exe
    - (MAC ومدختسم) يلصألاا SCP ليمع ∞
  - TechSupport مادختساب HTTPS فلم ليزنت :ب رايخلا
    - .Firefox وأ Chrome لثم أضرعتسم حتفا .1
    - 2. اىل القتنا: https://<aci.apic.ip.addr>/files/<apic#>/techsupport/<ts\_filename>
      - الالثم https://a.p.i.c/files/1/techsupport/local\_apic1\_2018-05-29T08-17.tgz
    - . لوؤسملا دامتعا تانايب مادختساب لوخدلا لِّجس.
    - حفصتملا ليزنت رماوأ هّجوم يف فلملا ظفح ددحف ،كلذ كنم بلُط اذإ .4.

لَّدبُملا رماوأرطس ةەجاو ربع ليغشتلا

- .لوؤسملا دامتعا تانايب مادختساب ACI لّدبم عم SSH ةسلج حتفا .1
  - . "admin" مدختسملا مسا مدختساف ،APIC ةطساوب لّدبملا فاشتكا متي مل اذإ •
- "techsupport local: :رمألا لّغش 2.

<#root>

fab5-leaf1#

techsupport local

```
Running bash commands
Completed 1 of 9 commands
...
Completed 9 of 9 commands
Starting data compression
Techsupport collected at /data/techsupport/local_fab5-leaf1_2018-05-29T08-16.tgz . Please remove the fi
```

- 3. (يلحملا ينفلا معدلا) local techsupport ليزنتب مق.
  - مادختساب (ACI) لوصولا يف مكحتلا ةمئاق لوحم نم ينفلا معدلا فلم ليزنت :أ رايخلا SCP:
    - √ WinSCP ومدختسم) pscp.exe وأ WinSCP
    - (MAC ومدختسم) يلصألا SCP ليمع 🗉
  - · APIC لالخ نم HTTPS مادختساب ينفلاً معدلاً فلم ليزنتب مق :ب رايخلا
    - مقر ةوطخلل اهمادختسا متي APIC يأ ظحال) APIC رماوأ رطس ةهجاو ىلإ لوخدلا لّجس .1 (4
    - رمألا مادختساب APIC ىلإ ACI لَدبم نم (ينفلا معدلا) techsupport فلم لقنا .2 يلاتات
      - ی وكوتورب SCP <node-name>:/data/techsupport/<ts\_filename> /data/techsupport
      - J: apic1# scp fab5-leaf1:/data/techsupport/local\_fab5-leaf1\_2018-05-29T08 16.tgz /data/techsupport
    - .Firefox وأ Chrome لثم أضرعتسم حتفا .3
    - 4. اىل! لقتنا: https://<aci.apic.ip.addr>/files/<apic#>/techsupport/<ts\_filename>
      - \_\_\_\_\_: https://a.p.i.c/files/1/techsupport/local\_fab5-leaf1\_2018-05-29T08-16.tgz
    - .لوؤسملا دامتعا تانايب مادختساب لوخدلا لَّجس .5
    - .حفصتملا ليزنت رماوأ مّجوم يف فلملا ظفح ددحف ،كلذ كنم بلُط اذإ .6

### ينڧلا CIMC معد

CIMC مدختسم ةەجاو ربع ليغشتلا

ن كمي APICs. لكيەب ةقلعتملا تالجسلا ةعجارمل APIC CIMC نم ينف معد عيمجت نكمي يف "ةدعاسملا تاودألا" مسق نم ديعب عقوم ىلإ اەلاسرا وأ ايلحم CIMC ضرع ةينقت طاقتلا قرادإ" بيوبتلا ةمالع

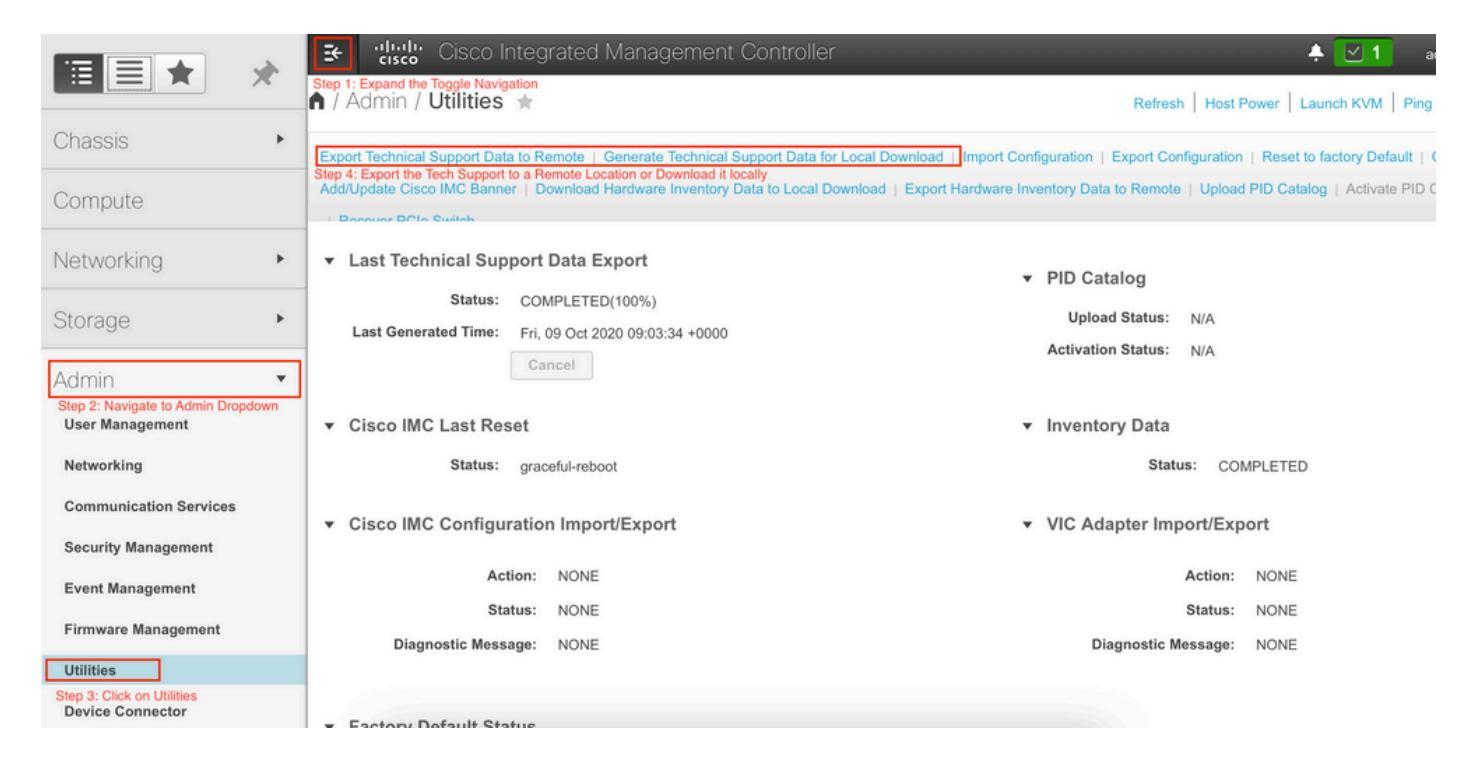

CIMC مكحتاا ةدحول (CLI) رماوألا رطس ةمجاو ربع لغشماا

لخدأ ،APIC CIMC رماوأ رطس ةەجاو يف:

```
~ # scope cimc
~ /cimc # scope tech-support
~ /cimc/tech-support # set tftp-ip 192.168.1.1
~ /cimc/tech-support *# set path \techsupport\showtech
~ /cimc/tech-support *# commit
~ /cimc/tech-support *# start
```

CIMC ل ينفلا معدلا ليلحت

show tech. رمألا لخاد نم ةيسيئرلا لوقحلا ضعب يلي اميف

| TechSup عقوم/فلم | فصولا                                                                                                    |
|------------------|----------------------------------------------------------------------------------------------------|
| /راەب            | عيمج ةلاحو ةيليصفت تالجس ىلع يوتحي<br>تافلم ىلع يوتحي امك .ةبقارملا تامدخلا<br>ةزهجأ تاهيبنت نيوكت لثم تامدخلا تامولعم<br>IPMI. راعشتسا |
| var/log          | ةرياطتملا لجسلا لﺉاسر یلع يوتحي<br>ةجومتملا                                                                                             |

| OBFL            | ةرياطتملا ريغ لجسلا لئاسر ىلع يوتحي<br>ةجومتملا                                                                                                    |
|-----------------|----------------------------------------------------------------------------------------------------|
| /تلباقت         | SEL و رياطتملا ريغ نيوكتلا                                                                                                    |
| /ب م            | ،ينڧلا معدلل ةيصنلا تاڧلملا راهظإ<br>معدلل ةيصنلا تاڧلملا ىلإ ةڧاضإلاب<br>ةيصنلا تاڧلملا يوتحت BIOS ل ينڧلا<br>ةكبشلاو تايلمعلا تامولعم عيمج ىلع<br>BIOS. ةلاحو ىطسولا ةقبطلاو ماظنلاو |
| تيادكم          | ةلاح لوح ةيساسألا تامولعملا ىلع لوصحلا<br>CIMC                                                                                                    |
| ەكبشلا          | ةيلاحلا ةكبشلا نيوكت ىلع لوصحلا<br>ليصوتلا ذخأم تامولعمو                                                                                                    |
| لفبوأ           | لاطعألاا تالجس) Live OBFL ىلع لوصحلا<br>(ةجمدملا                                                                                                    |
| تالالد          | live /var/log/messages فلم ىلع لوصحلا                                                                                                    |
| راذنإ           | راذنإلا تالاح يف راعشتسالا ةزهجأ مئاوق                                                                                                    |
| راعشتسالا ةزەجأ | IPMI نم ةيلاحلا رعشتسملا تاءارق                                                                                                    |
| ةقاطلا          | x86 زارطلل ةيلاحلا ةقاطلا ةلاح                                                                                                    |

### (TacOutput) ديزملاو ءاطخألاو ثادحألاو ةعسوملا قيقدتلا تايلمع

ثادحألاو ءاطخألا لثم ةيفاضإ ةيساسأ تاجرخم (TAC) ةينفلا ةدعاسملا زكرم بلطي نأ نكمي ل ماع لكشب ةبولطملا قيقدتلا تايلمعو RCA.

،تانئاكلا هذه نم ةيعرف ةعومجم ىلع لعفلاب ضرعلا تاينقت لمتشت ،مويلا نم اًرابتعاو، ةعومجملا ةينفلا ةدعاسملا زكرم بلطتي ،تالاحلا ضعب يفو .لجس 10000 رخآ طقف نكلو لجس 000 10 ريثكب زواجتت يتلا ،تالجسلا نم ةلماكلا.

لغشملا" (CLI) رماوألا رطس ةهجاو رمأ مادختسا كنكمي ،(1g).5 رادصإلا نم اءدب :ةظحالم يف ،كلذ عمو .ةيفاضإلا تانئاكلا هذه عيمجتل تاقيبطتلا ةجمرب ةهجاو نم "tacoutput ا عيمجت يف جمدملا يصنلا جمانربلا لشفي دق ،(30)60 و (5.3(x ل ةقباسلا تارادصإلا 🕅 جمانربلا نم رادصإ ثدحأ مادختساب ىصوي ،ةلاحلا هذه يف .تالجسلا تاحفص عيمج يلاتلا مسقلا يف ددحملا <u>ACI-TAC-Scripts</u> عدوتسم نمض يصنلا

ةقحاللا تارادصإلاو (36)5.3/6.0 - "لغشملل يئاقلتلا جارخإلا" ربع لغشملا

رادصإلا لغشت يتلا (ACI) تاقيبطتلا ىلع ةزكترملا ةيساسألا ةينبلل ةبسنلاب ثادحألل ةطسبم عيمجت ةهجاو tacoutput لغشملا جارخا رفوي ،ثدحألا تارادصإلاو (30)5.3/6.0 (ىرخألا اهحالصاو ءاطخألا فاشكتسأ تاجرخمو قيقدتلاو ءاطخألاو

<#root>

apic1#

trigger tacoutput

Select corresponding numbers of objects to collect. Separate numbers with commas. \*Note, topSystem, fab Ex: 1,2,3,4,5

- 1. faultInfo \*collected unfiltered
- faultRecord
- eventRecord
- 4. aaaModLR \*collected unfiltered
- 5. polDeploymentRecord
- 6. epRecord
- 7. healthRecord
- 8. healthInst \*collected unfiltered
  Enter selections:

1,2,3,4,5,6,7,8

Enter record start date (format: 2019-12-15T00:00:00) \*default is one month prior to current date: Enter record end date (format: 2019-12-15T00:00:00) \*default is current date:

... collection runs...

2021-12-17T08:19:59 TacOutput collection completed. 2021-12-17T08:19:59 Verify files and file sizes at /tmp/TacOutput2021-12-17T08-16-19 2021-12-17T08:19:59 Compressing files... 2021-12-17T08:20:01 Compression completed Logs available for SCP or SFTP download from /data/techsupport/TacOutput-2021-11-17T08:18:06-to-2021-12 To download through your web browser go to

https://<apic address>/files/1/techsupport/TacOutput-2021-11-17T08:18:06-to-2021-12-17T08:18:06.tgz

Note: in the URL above 1 denotes the APIC ID 1, if script was run on APIC-n, then n must be specified i

To remove files when done run rm -rf /tmp/TacOutput2021-12-17T08-16-19 rm -f /data/techsupport/TacOutput-2021-11-17T08:18:06-to-2021-12-17T08:18:06.tgz

Collection TACoutput يصنالا جمانربا ربع لغشما

دجوي ،(3d).5.3/6.0 لبق رادصإلا لغشت يتلا (ACI) لوصولا يف مكحتلا تاونقل ةبسنلاب ةهجاو مدخي يذلا <u>aci-TAC-Scripts</u> عدوتسملا لخاد رفوتم <u>Collection TACoutput</u> يصن جمانرب جارخإلا ليغشت رمأك ةلثامم:

### <#root>

apic#

#### /tmp/collectTacOutputs.sh

Select corresponding numbers of objects to collect. Separate numbers with commas. \*Note, topSystem, fab Ex: 1,2,3,4,5

- 1. faultInfo \*collected unfiltered
- faultRecord
- eventRecord
- 4. aaaModLR
- 5. polDeploymentRecord
- 6. epRecord
- healthRecord
- 8. healthInst \*collected unfiltered Enter selections:
- 1,2,3,4,5,6,7,8

Enter record start date (format: 2019-12-15T00:00:00) \*default is one month prior to current date: 2019 Enter record end date (format: 2019-12-15T00:00:00) \*default is current date: 2020-01-05T00:00:00

...script collection runs...

Compression completed

Logs available for SCP or SFTP download from /data/techsupport/TacOutput-2019-12-25T00:00:00-to-2020-01 To download through your web browser go to https:///files/1/techsupport/TacOutput-2019-12-25T00:00:00-to-

### زكرملا/لاطعألا تافلم

APIC مدختسم ةەجاو ربع عيمجتلا

بناوجلا يف مّكحتت يتلا تايلمعلا نم ديدعلا ىلع PICو ACI لّدبُم ةدقع لمتشت ،ةنيعم ةيلمع يف جمانرب لشف هب ثدح ماظنلا ناك اذا .ماظنلا ىلع ةفلتخملا ةيفيظولا فلم ءاشنا متيو تايلمعلا ىدحإ لطعت دنع .ةيلمعلا ليمحت ةداعاو يساسأ فلم ءاشنا متي طغض متي ،APIC/لّدبملا ىلع ةيلمعلا لطعت دنع .شدح كلذكو أطخ ءاشنا متي ،يساسأ ل فلمل

دقعل ةيساسألا تافلملا عمجل ايزكرم اعقوم APIC ل (GUI) ةيموسرلا مدختسملا ةمجاو رفوت ةينبلا.

. Core < ريدصتالا جەن يف Admin > Import/Export نم ةديدج ريدصت ةسايس ءاشنإ نكمي

تافلملا ةفاك لواحت .ةرشابم تافلملا ليزنت نكمي ثيح يضارتفا يساسأ جهن دجوي اهيلع روثعلا نكمي ،تحجن اذإ .اهئاشنإ دنع APIC مكحت ةدحو ىلإ لقنلا ةدلوملا ةيساسألا ةيضارتفالا ةيساسألا ةسايسلا نمض.

| alialia<br>cisco    | System                | Tenants          | Fabric       | VM Networking             | L4-L7 Services         | Admin               | Operations                 | Apps                      | Ą      | i           | Advanced Mode<br>welcome, admin + |
|---------------------|-----------------------|------------------|--------------|---------------------------|------------------------|---------------------|----------------------------|---------------------------|--------|-------------|-----------------------------------|
|                     |                       |                  |              | I Schedulers   Histor     | ical Record Policies 1 | Firmware   External | Data Collectors   Config I | Rollbacks   Import/Export |        |             |                                   |
| Import/Export       |                       | ⊴ 0              | Coro Export  | Policy - dofa             | ult                    |                     |                            |                           |        |             |                                   |
| Quick Start         |                       |                  | COIE Export  | Folicy - dela             | uit                    |                     |                            |                           |        |             | 1                                 |
| Import Policies     |                       |                  |              |                           |                        |                     |                            |                           | Policy | Operational | Faults History                    |
| Rollback Policies   |                       |                  | 0 ±          |                           |                        |                     |                            |                           |        |             | ACTIONS -                         |
| 🔺 🚞 Export Policies |                       |                  | ∪ ±          |                           |                        |                     |                            |                           |        |             | ACTIONS *                         |
| TechSupport         |                       |                  | Properties   |                           |                        |                     |                            |                           |        |             |                                   |
| On-demand 1         | TechSupport           |                  |              | Name: default             |                        |                     |                            |                           |        |             |                                   |
| Per-Feature C       | Container for System  | TechSupport Data | Des          | cription: optional        |                        |                     |                            |                           |        |             |                                   |
| Per-Feature C       | Container for App Teo | hSupport Data    |              |                           |                        |                     |                            |                           |        |             |                                   |
| AVS TechSup         | port                  |                  |              |                           |                        |                     |                            |                           |        |             |                                   |
| 🔺 🛅 Core            |                       |                  | Collectio    | n Type: Core Only         | Core and TechSupp      | port                |                            |                           |        |             |                                   |
| 📃 default           |                       |                  | Export to Co | ntroller: 🗹 💙             |                        |                     |                            |                           |        |             |                                   |
| Configuration       | (                     |                  | Export Des   | tination: select an optic | on 👻                   |                     |                            |                           |        |             |                                   |
| 🕨 🖿 Snapshot Manag  | ement                 |                  |              |                           |                        |                     |                            |                           |        |             |                                   |
| Remote Location     | s                     |                  |              |                           |                        |                     |                            |                           |        |             |                                   |
|                     |                       |                  |              |                           |                        |                     |                            |                           |        |             |                                   |

ةعجارم لالخ نم (اەريدصت مت يتلاو) اەۋاشنإ مت يتلا ةيساسألا تافلملا ضرع كنكمي تأشنأ يتلا ةدقُعلا ةعجارم كنكمي ،ەذە بيوبتلا ةمالع يف . ةيليغشتلا بيوبتلا ةمالع كلذ ىلإ امو عيمجتلا تقوو (ةمدخلا تلطعت) ةيساسألا تافلملا.

| uluih<br>cisco                                                                                                    | System               | Tenants          | F          | abric  | VM Networking           | L4-L7 Services         | Admin                 | Operations               | Apps                        | P                                   | i             | Adv<br>welco | anced Mode<br>me, admin <del>v</del> |
|----------------------------------------------------------------------------------------------------|----------------------|------------------|------------|--------|-------------------------|------------------------|-----------------------|--------------------------|-----------------------------|-------------------------------------|---------------|--------------|--------------------------------------|
|                                                                                                    |                      |                  |            | AA     | A   Schedulers   Histor | ical Record Policies 1 | Firmware   External 0 | Data Collectors   Config | g Rollbacks   Import/Export |                                     |               |              |                                      |
| Import/Export                                                                                                    |                      | 0 🖻              | Core       | Expo   | rt Policy - defa        | ult                    |                       |                          |                             |                                     |               |              |                                      |
| Quick Start                                                                                                    |                      |                  | 0010       | LAPO   | it rolley dela          | uit                    |                       |                          |                             |                                     |               |              | 1                                    |
| Import Policies                                                                                                    |                      |                  |            |        |                         |                        |                       |                          |                             | Policy                              | Operational   | Faults       | History                              |
| Rollback Policies                                                                                                    |                      |                  |            |        |                         |                        |                       |                          |                             |                                     |               |              |                                      |
| Export Policies                                                                                                    |                      |                  |            |        |                         |                        |                       |                          |                             |                                     |               |              | Status                               |
| TechSupport                                                                                                    |                      |                  | 0 +        |        |                         |                        |                       |                          |                             |                                     |               | 1            | CTIONS -                             |
| On-demand Te                                                                                                    | schSupport           |                  |            |        |                         |                        |                       |                          |                             |                                     |               |              |                                      |
| Per-Feature Ce                                                                                                    | ontainer for System  | TechSupport Data | Node<br>ID | Status | Collection Time         | Export Location        |                       |                          |                             |                                     | - F           | ile Size     |                                      |
| Per-Feature Control Control | ontainer for App Tec | hSupport Data    | 101        | 0      | 2017-05-22 10:30:       | files/2/techsupport/dl | bgexp_coreexp-defau   | ult_leaf101_sysid-101_   | 2017-05-22T10-30CST_149     | 5420227_0x102_port_client_log.16042 | 2.tar.gz 1347 | 8099         |                                      |
| AVS TechSupp<br>A Core                                                                                                    | ort                  |                  | 1          | 0      | 2017-06-01 10:10:       | files/1/techsupport/dl | bgexp_coreexp-defau   | ult_apic1_sysid-1_2017   | 7-06-01T10-10CST_snmpd.t    | bin_log.1277.tar.gz                 | 3926          | 5399         |                                      |
| default                                                                                                    |                      |                  |            |        |                         |                        | ~                     |                          |                             |                                     |               |              |                                      |
| E Configuration                                                                                                    |                      |                  |            |        |                         |                        | 11                    |                          |                             |                                     |               |              |                                      |
| Snanshot Manane                                                                                                    | ment                 |                  |            |        |                         |                        | -                     |                          |                             |                                     |               |              |                                      |
| Remote Locations                                                                                                    | 1                    |                  |            |        |                         |                        |                       |                          |                             |                                     |               |              |                                      |

ريدصت" طابترا قوف رقنلا لالخ نم كيدل بتكملا حطس ىلإ تافلملا ليزنت كنكمي كلذب ةبلاطملا دنع كب ةصاخلا APIC دامتعا تانايب مدختسا ."عقوملا.

| cisco                                                                                                   | System                                              | Tenants                           | Fa                | abric<br>AA | VM Networkir<br>A I Schedulers I His                      | Authentication Required<br>https://10.66.80.178 | Apps<br>Ibacks   Import/Export                | Q                               | i                | Adv<br>welco       | anced Mode<br>me, admin <del>v</del> |
|----------------------------------------------------------------------------------------------------|-----------------------------------------------------|-----------------------------------|-------------------|-------------|-----------------------------------------------------------|-------------------------------------------------|-----------------------------------------------|---------------------------------|------------------|--------------------|--------------------------------------|
| Import/Export Quick Start Import Policies Rollback Policies Export Policies Export Policies TechSupport |                                                     |                                   | Core              | Expor       | t Policy - de                                             | Username admin Password Cancel Log In           |                                               | Policy                          | Operational      | Faults             | i<br>History<br>Status               |
| Per-Feature C     Per-Feature C     AVS TechSupp                                                        | ontainer for System<br>ontainer for App Tec<br>port | TechSupport Data<br>hSupport Data | Node<br>ID<br>101 | Status      | Collection Time<br>2017-05-22 10:30:<br>2017-06-01 10-10: | Export Location                                 | 17-05-22T10-30CST_1495420                     | 227_0x102_port_client_log.1604; | •<br>.tar.gz 134 | File Size<br>78099 |                                      |
| Core  Core  Configuration  Configuration  Remote Location                                               | ement<br>s                                          |                                   |                   |             | 2017-00-01 10.10                                          |                                                 | <u>, , , , , , , , , , , , , , , , , , , </u> | 94.14.77.198.396                | 332              | 00000              |                                      |

يف APIC دلجم ل|لخ نم SSH/SCP ربع ةيساسألا تافلملا ىلإ لوصولا كنكمي ،كلذ نم الدب كلع رفوتم يساسألا فلملا نأ ظحال .يساسألا فلملا دجوي ثيح APIC ىلع APIC/ data/techsupport ىلع روثعلا نكميو ،ةعومجملا يف دحاو APIC ىلع APIC/ مدختسملا قامجاو يف حضوم وه امك ريدصتلا عقوم راسم قطساوب يسيئرلا فلملا فلملا نإف ،"/3/تافلم" بأدبي ريدصتلا عقوم ناك اذإ ،لاثملا ليبس ىلع .(GUI) قيموسرلا دوجوم

لّدبُملا رماوأ رطس ةەجاو ربع عيمجتلا

نكميو APIC ىلإ Spines وأ Leafs نم ىونلا خسن متي ال دق ،ةيئانثتسالا تالاحلا ضعب يف خسنلا لوكوتورب ةطساوب اهدادرتسا نكميو .تالوحملا نم "logflash/core/" يف اهيلع روثعلا مث APIC من APIC كلإ فلملا لقنب وأ ةرشابم لّدبملا ىلإ (SCP) نمآلا

ةفاضإلاب logflash/core/ يف ةيساسألاا تافلملا عيمجت ةعومجملل يصنلا جمانربلا لواحي لطعتب ةقلعتم ةيفاضإ تامولعم يلإ:

#Run on an ACI Leaf Node, Copy from here bash -c ' # set this to correct leaf name leaf="\$(hostname)""\_data" # collect data mkdir /data/techsupport/\$leaf cd /data/techsupport/\$leaf show system reset-reason > show\_sys\_rr.log vsh -c "show logging onboard internal reset-reason" > show\_logg\_onb\_internal\_rr.log vsh -c "show logging onboard stack-trace" > show\_logg\_onb\_stack-trace.log vsh -c "show logging onboard card-boot-history" > show\_logg\_onb\_card-boot-history.log vsh -c "show processes log details" > show\_process\_log\_detail.log df - h > df.logls -liah /logflash/core > logflash\_core.log cp /var/log/dmesg ./ cp -rf /mnt/ifc/log/last\_run/ ./ mkdir bootflash; cp /bootflash/mem\_log\* ./bootflash/ mkdir mnt\_pss; cp -rf /mnt/pss/\* ./mnt\_pss/ mkdir mnt\_pstore; cp -rf /mnt/pstore/\* ./mnt\_pstore/ mkdir logflash\_core; cp -rf /logflash/core ./logflash\_core # compress and combine files cd /data/techsupport zipfile="\$leaf"".tgz" tar -zcvf ./\$zipfile ./\$leaf/\* rm -rf ./\$leaf/\* rmdir ./\$leaf echo "" echo " ///// Please collect /data/techsupport/"\$zipfile" and upload to SR //////" #copy to here

### APIC قيبطتل ينفلا معدلا

```
APIC مدختسم ةەجاو ربع ليغشتلا
```

معدلا ةسايس ءاشنإ نكميف ،تالكشم مجاوي ەنأ دجوو مادختسالا ديق APIC قيبطت ناك اذإ اەليلحتل ەب ةصاخلا تالجسلا عيمجتل قيبطتلا لباقم بلطلا دنع ينفلا. معد ءاشنإ < ريدصتلا تاسايس < ريدصت/داريتسا < لوؤسملا يف ةسايسلا ءاشنإ نكمي APIC قيبطت ديدحتب مدختسملل حمسي "قيبطتلل" ددحم رايخ كانه .بلطلا دنع ينف لباقم تالجسلا عمجل:

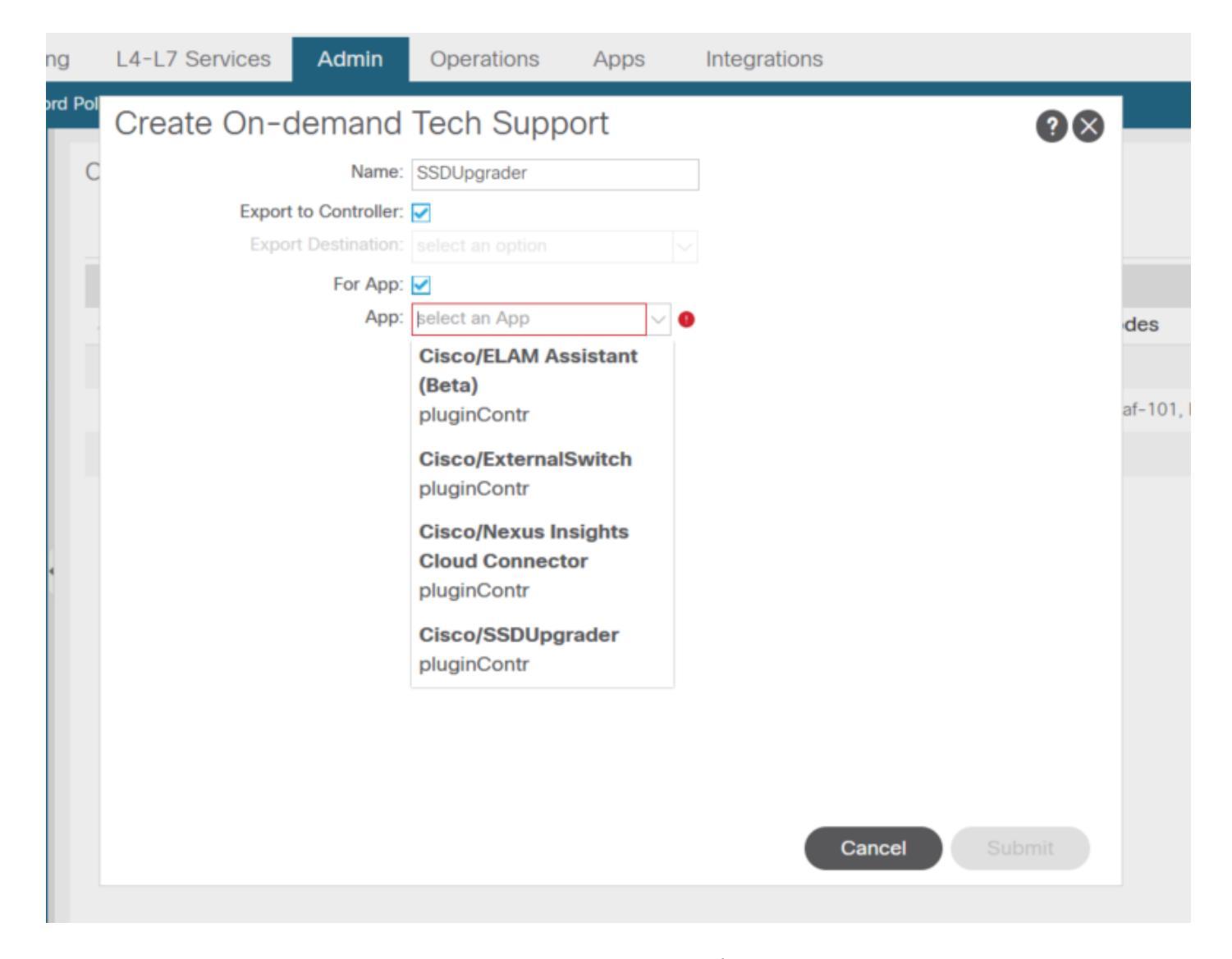

معدلا عيمجتل ةسايسلا كلتل أقفو ةعومجملا ليغشت نكمي ،ةسايسلا ءاشنإ درجمب ىلإ ريدصتلا" ديدحت مت اذإ ةيليغشتلا بيوبتلا ةمالع نم ليزنتلل أًحاتم هلعجو ينفلا مكحتلا ةدحو.

## (AVE) ةيضارتفالا قيبطتلا ةفاح

### Vem معد

AVE ةدقع رماوأ رطس ةهجاو ربع ليغشتلا

ليلد يف ضرعلا ينف عيمجت متي .هاندأ رمألا لّغشو AVE رماوأ رطس ةهجاو ىلإ لوخدلا لّجس هريدصتل (SCP) نمآلا خسنلا لوكوتورب مادختسا كنكمي .tmp/

<#root>

cisco-ave:~\$

vem-support all

This may take some time. Please wait. Copying dpa logs ... Generated /tmp/dbgexp\_ave\_sw-dvs-60\_10.48.16.46\_2019-0226-1408\_logs.tgz cisco-ave:tmp\$ tar -tf dbgexp\_ave\_sw-dvs-60\_10.48.16.46\_2019-0226-1408\_logs.tgz dbgexp\_ave\_sw-dvs-60\_10.48.16.46\_2019-0226-1408\_logs/ dbgexp\_ave\_sw-dvs-60\_10.48.16.46\_2019-0226-1408\_logs/cisco-vemlog.txt dbgexp\_ave\_sw-dvs-60\_10.48.16.46\_2019-0226-1408\_logs/cisco-vem-support.txt dbgexp\_ave\_sw-dvs-60\_10.48.16.46\_2019-0226-1408\_logs/cisco-vemdpa.txt ... dbgexp\_ave\_sw-dvs-60\_10.48.16.46\_2019-0226-1408\_logs/log/redis/ dbgexp\_ave\_sw-dvs-60\_10.48.16.46\_2019-0226-1408\_logs/log/redis/ dbgexp\_ave\_sw-dvs-60\_10.48.16.46\_2019-0226-1408\_logs/log/supervisor/

### ESXI فيضم/vCenter تالجس

vCenter/ESXi مدختسم ةەجاو ربع ليغشتلا

.هاندأ ةشاشلاا تاطقل يف حضوم وه امك ESXو Vcenter فيضم تالجس ريدصت نكمي

| F | 🕝 bdsol-aci02-vc.cisco.com 👘 🎦 🍞 🔏 🥸 Actions 👻                                                                                                    |           |
|---|----------------------------------------------------------------------------------------------------|-----------|
|   | Getting Started Summary Monitor Configure F 🗗 Actions - bdsol-aci02-vc.cisco.com                                                                                                    | n , c     |
|   | Image: Second second se |           |
|   | Issues Tasks & Events System Logs Sessions 🖆 New Folder                                                                                                    |           |
|   | Journal de vCenter Server [vpxd-7.log]                                                                                                    |           |
|   | Export System Logs                                                                                                    | ١ţ        |
|   | 2019-02-25T13:44:33.725Z Section for VMware VirtualC Assign License                                                                                                    | =(        |
|   | 2fae-5b5366d59890) Settings                                                                                                    | _/a       |
|   | 2019-02-25T13:44:33.726Z info vpxd[7F2C8BC78700] [( vCenter HA Settings                                                                                                    | )a        |
|   | vim.AuthorizationManager.hasUserPrivilegeOnEntities Tags & Custom Attributes                                                                                                    | a<br>▶ ३4 |
|   | 2019-02-25T13:44:33.747Z info vpxd[7F2C89BB7700] [C                                                                                                    | — ec      |
|   | 2019-02-25T13:44:33.875Z info vpxd[7F2C8AF5E700] [C Alarms                                                                                                    | ► Ife     |
|   | 52157544-2f06-726e-b804-591af4ea69cc(52fd6131-cc<br>2019-02-25T13:44:33.875Z info vpxd[7F2C8AF5E700] [CUpdate Manager                                                                                                    |           |

| <b>P</b> -   |                                |                         |                                 | Q Filter   |         |  |  |
|--------------|--------------------------------|-------------------------|---------------------------------|------------|---------|--|--|
| ~            | Name                           | Status                  | Cluster                         | Datacenter | Version |  |  |
| $\checkmark$ | 10.48.16.70                    | Connected               | AVE-Cluster                     | POD02      | 6.0.0   |  |  |
| $\checkmark$ | 10.48.16.82                    | Connected               | AVE-Cluster                     | POD02      | 6.0.0   |  |  |
|              | 10.48.16.83                    | Connected               | VE-Cluster                      | POD02      | 6.0.0   |  |  |
|              |                                |                         |                                 |            |         |  |  |
|              |                                |                         |                                 |            |         |  |  |
|              |                                |                         |                                 |            |         |  |  |
|              |                                |                         |                                 |            |         |  |  |
|              |                                |                         |                                 |            |         |  |  |
|              |                                |                         |                                 |            |         |  |  |
|              |                                |                         |                                 |            |         |  |  |
|              |                                |                         |                                 |            |         |  |  |
|              |                                |                         |                                 |            |         |  |  |
|              |                                |                         |                                 |            |         |  |  |
|              |                                |                         |                                 |            |         |  |  |
|              |                                |                         |                                 |            |         |  |  |
|              | aude voenter Server and vo     | sphere web Client logs. | where of individual eventeen le | ao All     |         |  |  |
| III<br>SV9   | stem logs will be exported fi  | rom vCenter Server      | export of individual system to  | gs. All    |         |  |  |
| 0,1          | stern loge this be experted in |                         |                                 |            |         |  |  |

## MSO أَقباس ، MSO أَقباس الس MSO

اهحالصإو ءاطخألا فاشكتسا ريرقت

NDO/MSO - MSO pre-2.x مدختسم ةەجاو ربع لغشملا

| Controller Status 3/3 Welcome, Ad<br>Troubleshooting Report<br>Reset Password<br>Log Out |                                                      |          |
|------------------------------------------------------------------------------------------|------------------------------------------------------|----------|
|                                                                                          | Troubleshooting Report                               | ×        |
|                                                                                          | Select Logs  Sites  Tenants Schemas Users Infra Logs |          |
|                                                                                          |                                                      | DOWNLOAD |

2.x رادصإلI NDO/MSO - MSO رادصإلI عشملا

تادادعإلا ةنوقيأ قوف رقنا ،ةيموسرلا MSO مدختسم ةهجاو نم .1

### ةلدسنملا ةمئاقلا نم "ماظنلا تالجس" ددح .2

### ةقثبنملا ةذفانلا نم "ليزنت" رزلا قوف رقنا .3

| ≡                                           |               | diale Multi-S                                          | Cluster Status 3/3 👩 💽 💶                                             |             |             |                                                            |
|---------------------------------------------|---------------|--------------------------------------------------------|----------------------------------------------------------------------|-------------|-------------|------------------------------------------------------------|
| Dashboard     Sites     Schemas     Tenants |               | Audit Logs (                                           | About MSO  System Logs  What's New in The Release  View Swagger Docs |             |             |                                                            |
| Users  Policies  Admin                      |               | DATE 🗸<br>Jun 12, 2021<br>4:16:44 PM                   | System Logs                                                          |             | ×           | USER<br>admin (Admin User)<br>Local                        |
| Providers<br>Login Domains                  |               | Jun 9, 2021<br>3:48:19 PM<br>Jun 9, 2021<br>3:48:19 PM | DOWNLOAD LOGS                                                        | Server Logs | 3 DOWINLOAD | admin (Admin User)<br>Local<br>admin (Admin User)<br>Local |
| Backups<br>Audit Logs<br>Security           |               | Jun 6, 2021<br>5:52:22 AM<br>Jun 6, 2021<br>5:52:22 AM | EXTERNAL STREAMING                                                   |             |             | admin (Admin User)<br>Local<br>admin (Admin User)<br>Local |
| Remote Locati<br>System Config              | ns<br>iration | Jun 6, 2021<br>1:00:16 AM<br>Jun 6, 2021               | SELECT LOGS                                                          | AUDIT LOGS  |             | admin (Admin User)<br>Local<br>admin (Admin User)          |

ىلعأو 3.x رادصإلا NDO/MSO - MSO رادص العام مدختسم ما مريا

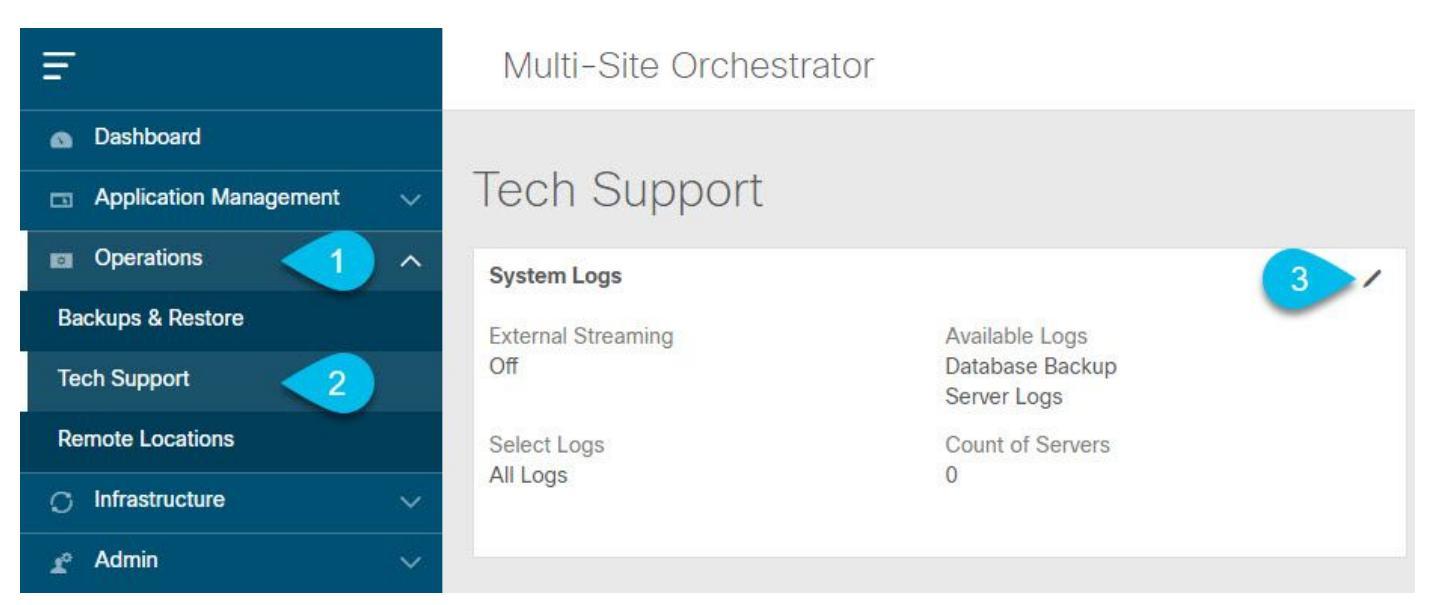

ماظنلا تالجس

1. ماظنلا تالجس ةشاش حتفا،ةيسيئرلا ةمئاقلا يف ،ةيموسرلا MSO مدختسم ةهجاو نم. ينفلا معدلا < تايلمع ددح.

2. "ريرحت" رز قوف رقنا ،ماظنلا تالجس راطإ نم ىنميلا ةيولعلا ةيوازلا يف".

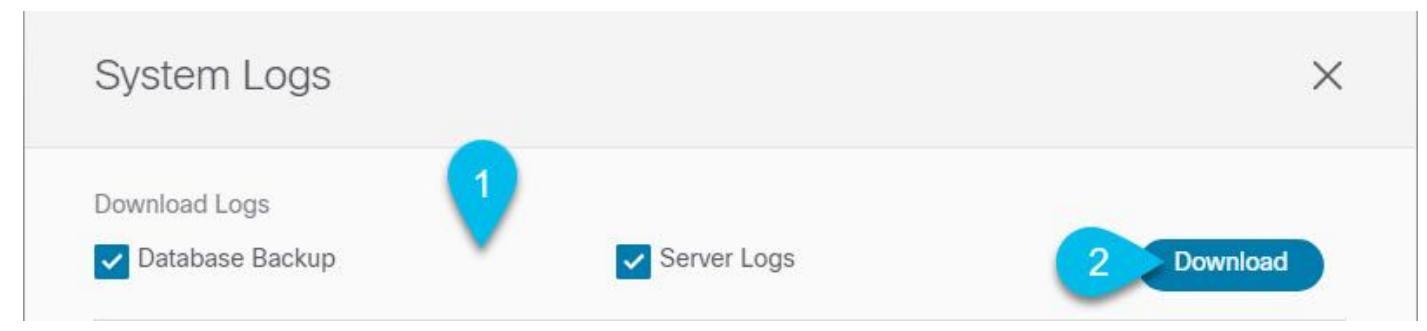

ليمحت

.اەليزنت ديرت يتلا تالجسلا دّدح.3

.ليزنت رزلا قوف رقنا .4

ة يل اتل اتامول عمل اي لي ريرق تل ايوت حي .كماظن يل المدد مل ارص ان عل ل في شرأ ليزنت متي: نيمدخ تسمل اتافيرعتو ،نيرجأت سمل اتافيرعتو ،عق اومل اتافيرعتو ،تاططخمل القف اك نيمنت بالجس عيمج . JSON قي سنتب

ىلعألا تارادصإلاو 3.x رادصإلاا NDO/MSO - MSO مدختسم ةمجاو ربع قفدلا

لاسرا ةيفيك لوح ليصافتلا نم ديزمل .يجراخ للحم ىلإ ماظنلا تالجس قفدت نكمي يلاتل طابترالا ىلإ عوجرلا ىجري ،يلعفلا تقولا يف يجراخ لجس للحم ةادأ ىلإ تالجسلا https://www.cisco.com/c/en/us/td/docs/dcn/mso/3x/configuration/cisco-aci-multi-site-configurationguide-301/aci-multi-site-logs.html

ةلقتسملا قيقدتلا تالجس

NDO/MSO مدختسم ةەجاو ربع عيمجتلا

JSON قيسنتب MSC قيقدت تالجس ليزنت نكمي

|                                                         | cisco ACI M              | ulti-Site |                | Controller Status 3/                        | 3 Welcome, Admin 🗸          |
|---------------------------------------------------------|--------------------------|-----------|----------------|---------------------------------------------|-----------------------------|
| Authentication<br>Providers<br>Login Domains<br>Backups | Audit Logs (3            | 12 Logs)  |                |                                             | Most Recent Y               |
| Audit Logs                                              | DATE 👻                   | ACTION    | TYPE           | DETAILS                                     | USER                        |
|                                                         | Apr 11, 2018<br>10:50 AM | Created   | Backup         | Backup Backup RD_20180411085033 was created | admin (Admin User)<br>Local |
|                                                         | Apr 11, 2018<br>10:48 AM | Logged In | Authentication | User admin has successfully logged in       | admin (Admin User)<br>Local |
|                                                         | Apr 11, 2018<br>10:08 AM | Deployed  | Schema Site    | Template Pod35-only was deployed on POD35   | admin (Admin User)<br>Local |
|                                                         | Apr 11, 2018<br>10:08 AM | Deployed  | Schema Site    | Template Pod35-only was deployed on POD36   | admin (Admin User)<br>Local |
|                                                         | Apr 11, 2018<br>10:08 AM | Updated   | Schema         | Schema DC-Schema was updated                | admin (Admin User)<br>Local |
|                                                         | Apr 11, 2018<br>10:06 AM | Updated   | Schema         | Schema DC-Schema was updated                | admin (Admin User)<br>Local |
|                                                         | Apr 11, 2018<br>10:06 AM | Updated   | Template       | Template Pod35-only was updated             | admin (Admin User)<br>Local |
|                                                         | Apr 11, 2018<br>10:06 AM | Created   | EPG            | EPG test was created                        | admin (Admin User)<br>Local |

ةمجرتاا مذه لوح

تمجرت Cisco تايان تايانق تال نم قعومجم مادختساب دنتسمل اذه Cisco تمجرت ملاعل العامي عيمج يف نيم دختسمل لمعد يوتحم ميدقت لقيرشبل و امك ققيقد نوكت نل قيل قمجرت لضفاً نأ قظعالم يجرُي .قصاخل امهتغلب Cisco ياخت .فرتحم مجرتم اممدقي يتل القيفارت عال قمجرت اعم ل احل اوه يل إ أم اد عوجرل اب يصوُتو تامجرت الاذة ققد نع اهتي لوئسم Systems الما يا إ أم الا عنه يل الان الانتيام الال الانتيال الانت الما